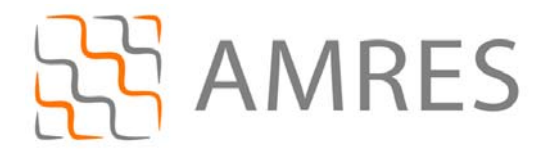

# Korisničko uputstvo za instalaciju i podešavanje securew2 programa za pristup eduroam servisu

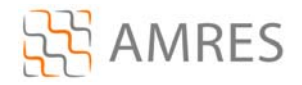

Termin *supplicant* se koristi u IEEE 802.1X standardu. U širem značenju, ovaj termin predstavlja entitet (korisnik ili uređaj) koji zahteva da bude autentifikovan u datom sistemu. U praksi, *supplicant* je program koji je instaliran na korisnikovom računaru. Korisniku je potreban *supplicant* program kako bi na siguran način pristupio datim mrežnim resursima i uz pomoć neophodnih podataka (npr. korisničkog imena i lozinke) izvršio proces autentifikacije. *Supplicant* program je u većini slučajeva neophodan, jer standardne distribucije operativnih sistema nemaju podršku za korišćenje protokola koji omogućavaju visok stepen zaštite pri komunikaciji.

Supplicant programi koji su danas najviše u upotrebi su: SecureW2 (napravljen od strane SecuereW2 organizacije), Aegis (Cisco), Odyssey (Juniper Networks), wpa\_supplicant i Xsupplicant.

## SecureW2

U ovom dokument biće opisan rad sa SecureW2 programom koji trenutno pruža podršku samo za Windows platformu (Windows XP Service Pack 2 (minimum), Windows Vista, Windows 7 i Windows Mobile).

SecureW2 EapSuite je open-source projekat koji dodaje EAP (*Extensible Authentication Protocol*) metode na Windows platformu. Sigurnost korišćenja EAP metoda sastoji se u stvaranju TLS (*Transport Layer Security*) tunela između korisnika i servera koji vrši autentifikaciju. Dati tunel se stvara pre slanja korisnikovih identifikacionih podataka (korisničko ime i lozinka),čime se postiže zaštita poslatih identifikacionih podataka. Takođe je moguće i verifikovati autentifikacioni server na osnovu datih sertifikata. Trenutno, EAP Suite podržava sledeće protokole: EAP-TTLS, EAP-GTC, EAP-PEAP (verzije 0 i 1) i EAP-SIM.

Za AMRES korisnike, obezbeđena je verzija Securew2 programa sa određenim predefinisanim parametrima specifičnim za AMRES eduroam servis. Ova verzija programa se može preuzeti na adresi <u>www.eduroam.ac.rs/downloads/SecureW2\_AMRES.exe</u>.

### Instalacija SecureW2 na računare sa Windows XP operativnim sistemom

Preuzmite i pokrenite fajl za instalaciju **SecureW2\_AMRES.exe** (sa adrese <u>www.eduroam.ac.rs/downloads/SecureW2\_AMRES.exe</u>) . Na prikazanom prozoru kliknuti **OK**.

| 먥 SecureW2 installer 1.0.0 Setup: Installing 📃 |     |
|------------------------------------------------|-----|
| Execute: SecureW2_EAP_Suite_114.exe            |     |
| Show de Please select a language.              |     |
| English V<br>OK Cancel                         |     |
| Cancel Nullsoft Install System v2,46 Ci        | ose |

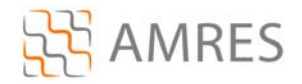

#### Pa **Next**.

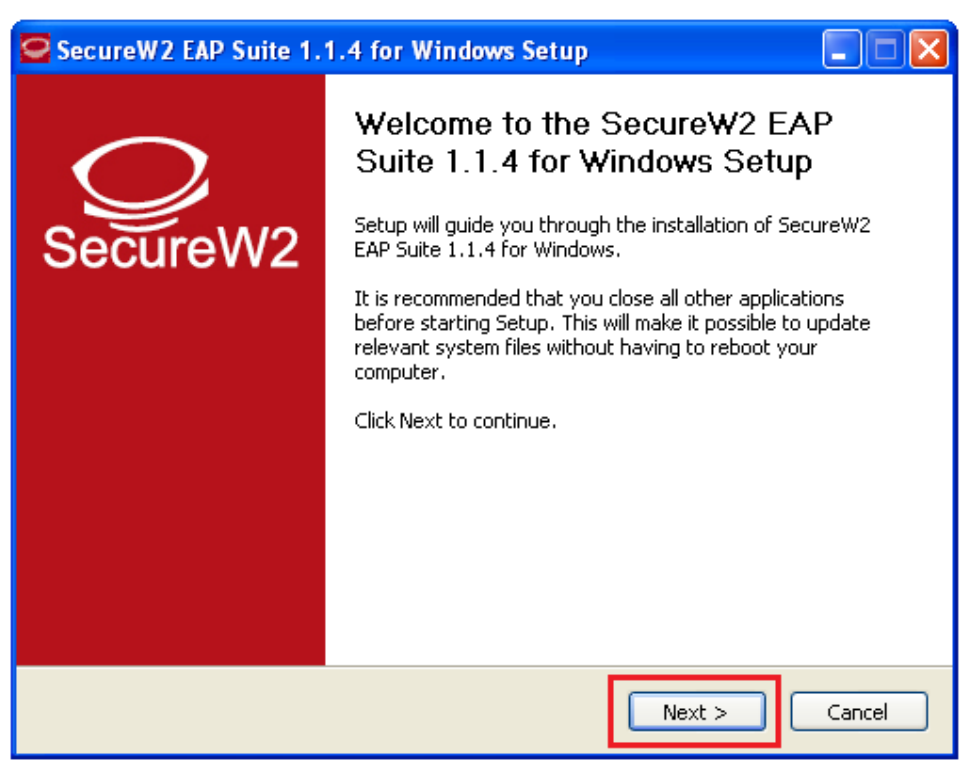

### Zatim I Agree.

| SecureW2 EAP Suite 1.1.4 for Windows Setup                                                                                                    |    |
|----------------------------------------------------------------------------------------------------|----|
| License Agreement                                                                                                    |    |
| Please review the license terms before installing SecureW2 EAP Suite 1.1.4 for<br>Windows.                                                                                                    | Ľ  |
| Press Page Down to see the rest of the agreement.                                                                                                    |    |
| SecureW2 Eap Suite, Copyright (C) SecureW2                                                                                                    | ^  |
| This program is free software; you can redistribute it and/or modify<br>it under the terms of the GNU General Public License as published by<br>the Free Software Foundation; either version 2 of the License, or<br>(at your option) any later version. | E  |
| This program is distributed in the hope that it will be useful,<br>but WITHOUT ANY WARRANTY; without even the implied warranty of<br>MERCHANTABILITY or FITNESS FOR A PARTICULAR PURPOSE.                                                                | ~  |
| If you accept the terms of the agreement, click I Agree to continue. You must accept the agreement to install SecureW2 EAP Suite 1.1.4 for Windows.                                                                                                    |    |
| Nullsoft Install System v2.38.1-Unicode                                                                                                    | el |

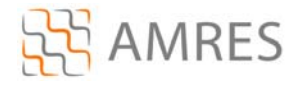

Na ovom prozoru samo kliknuti Install.

| SecureW2 EAP Suite 1.1.                                                                                 | 4 for Windows Setup                                |                                                                                   |
|----------------------------------------------------------------------------------------------------|----------------------------------------------------|-----------------------------------------------------------------------------------|
| Choose Components<br>Choose which features of SecureW2 EAP Suite 1.1.4 for Windows you want to install. |                                                    |                                                                                   |
| Check the components you war<br>install. Click Install to start the ii                                  | nt to install and uncheck the comp<br>nstallation. | ponents you don't want to                                                         |
| Select components to install:                                                                           | TTLS 4.1.0<br>GTC 1.1.0<br>PEAP 1.0.0              | Description<br>Position your mouse<br>over a component to<br>see its description. |
| Space required: 3.6MB                                                                                   |                                                    |                                                                                   |
| Nullsoft Install System v2,38,1-Uni                                                                     | code                                               | Install Cancel                                                                    |

Prilikom instalacije otvoriće se prozor u koji je potrebno uneti korisničko ime i lozinku. Korisničko ime je u formi korisničko\_ime@domen (na primer: <u>pera@bg.ac.rs</u>). Zatim kliknuti **OK**.

| Installi<br>Please | SecureW2 Configuration       |                      |
|--------------------|------------------------------|----------------------|
| Execut             |                              | SecureW2             |
|                    | Unesite Vase korisnicko ime: |                      |
|                    | Profile:                     | DEFAULT              |
|                    | Username:                    | korisnicko_ime@domen |
|                    | Password:                    | *****                |
|                    | Re-enter Password:           | ****                 |
|                    | Domain:                      |                      |
| Nullsoft In        |                              | OK Cancel            |

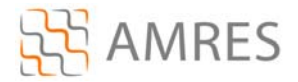

I na kraju *Finish*, pri tome voditi računa da je izabrana opcija *Reboot now*. Računar se mora restartovati da bi se instalacija završila.

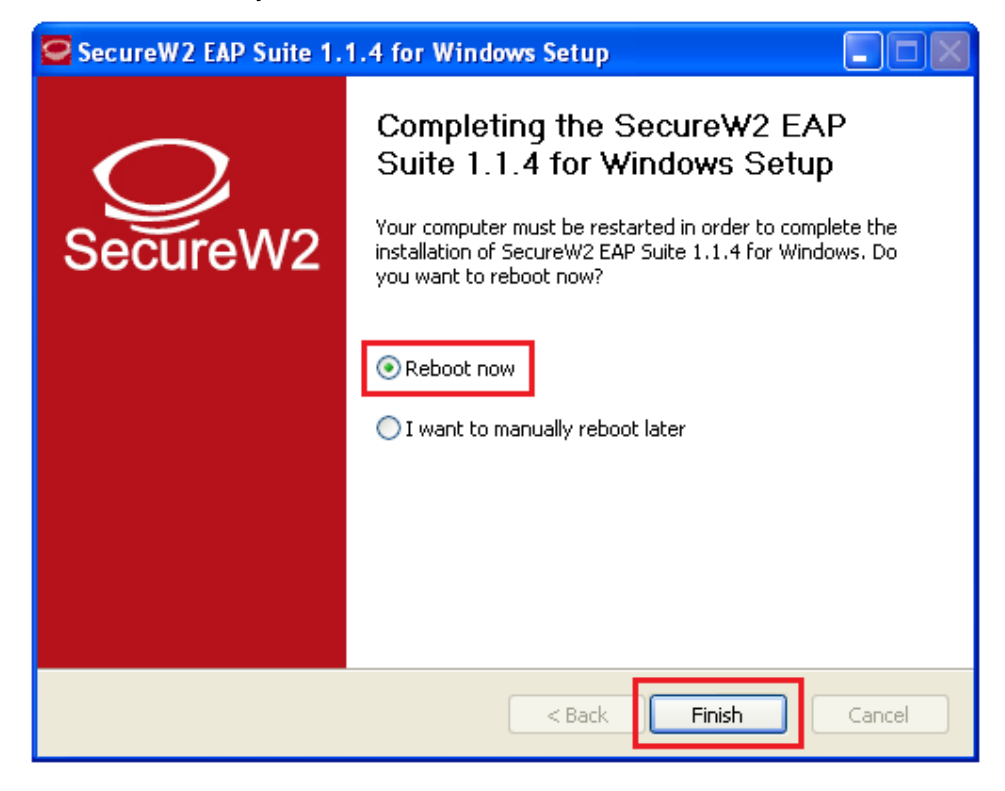

Kada se računar restartuje, za podešavanje wireless pristupa eduroam servisu, potrebno je uraditi sledeće: kliknuti *Start -> Control Panel -> Network Connections*. Zatim u tom prozoru desnim klikom obeležiti *Wireless Network Connection* ikonu i odabrati opciju *Properties*.

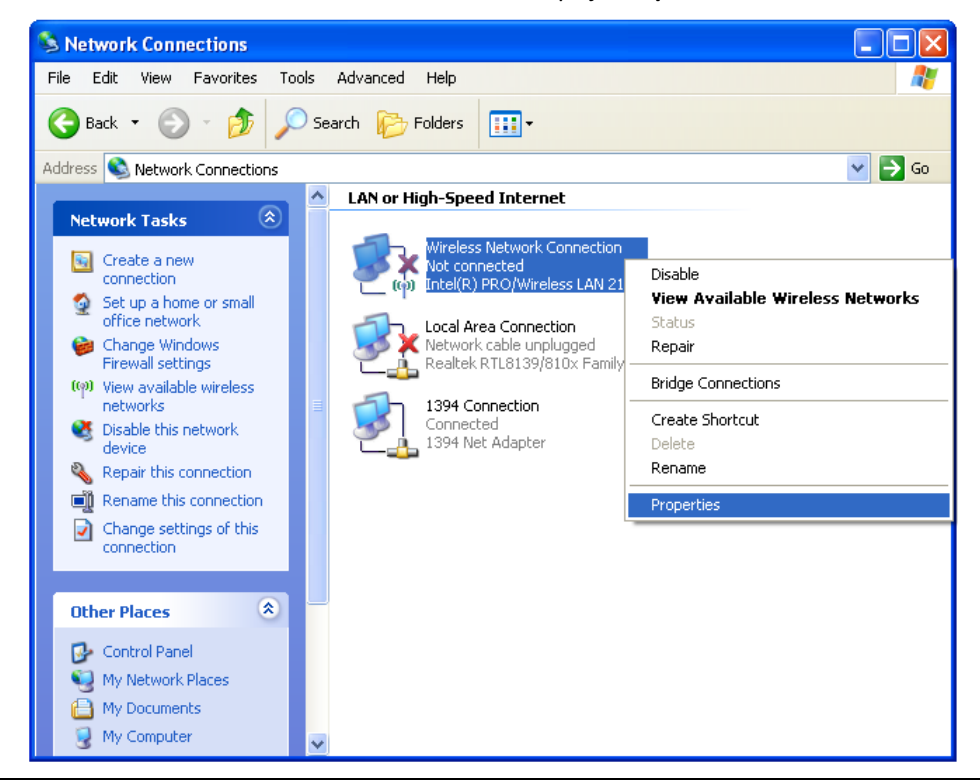

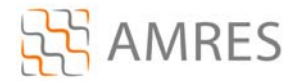

Prozor koji će se otvoriti je *Wireless Network Connection Properties*. U klizećem delu prozora pronaći opciju *Internet Protocol (TCP/IP)*, obeležiti je i kliknuti *Properties*.

| 🕹 Wireless Network Connection Properties 🛛 🔹 🔀                                                                                                    |
|----------------------------------------------------------------------------------------------------|
| General Wireless Networks Advanced                                                                                                    |
| Connect using:                                                                                                    |
| Intel(R) PRO/Wireless LAN 2100 38                                                                                                    |
| This connection uses the following items:                                                                                                    |
| AEGIS Protocol (IEEE 802.1x) v3.2.0.3                                                                                                    |
|                                                                                                    |
|                                                                                                    |
| Install Uninstall Properties                                                                                                    |
| Description                                                                                                    |
| Transmission Control Protocol/Internet Protocol. The default<br>wide area network protocol that provides communication<br>across diverse interconnected networks. |
| <ul> <li>Show icon in notification area when connected</li> <li>Notify me when this connection has limited or no connectivity</li> </ul>                          |
|                                                                                                    |
| OK Cancel                                                                                                    |

Zatim, ako već nisu obeležene, obeležiti opcije **Obtain an IP address automaticaly** i **Obtain DNS** server address automaticaly. Na kraju kliknuti **OK**.

| General Alternate Configuration                                                                     | n                                                                                      |
|----------------------------------------------------------------------------------------------------|----------------------------------------------------------------------------------------|
| You can get IP settings assign<br>this capability. Otherwise, you r<br>the appropriate IP settings. | ed automatically if your network supports<br>need to ask your network administrator fr |
| Obtain an IP address auto                                                                           | omatically                                                                             |
| Use the following IP addr                                                                           | ess:                                                                                   |
| IP address:                                                                                         |                                                                                        |
| Subnet mask:                                                                                        | 10 St 10                                                                               |
| Default gateway:                                                                                    |                                                                                        |
| Obtain DNS server addre                                                                             | ss automatically                                                                       |
| OUse the following DNS se                                                                           | erver addresses:                                                                       |
| Preferred DNS server:                                                                               | and the second                                                                         |
| Alternate DNS server:                                                                               |                                                                                        |
| -                                                                                                   |                                                                                        |

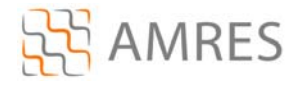

U glavnom prozoru odabrati Wireless Networks podešavanja.

| 🕹 Wirele                  | ss Network Conn                                                           | ection Prop                                          | erties                          | ?×    |
|---------------------------|---------------------------------------------------------------------------|------------------------------------------------------|---------------------------------|-------|
| General                   | Wireless Networks                                                         | Advanced                                             |                                 |       |
| Connect                   | t using:                                                                  |                                                      |                                 |       |
| ≣∰) In                    | ntel(R) PRO/Wireless L                                                    | AN 2100 3B                                           | <u>C</u> onfigure               |       |
| This c <u>o</u> r         | nnection uses the follow                                                  | wing items:                                          |                                 |       |
| 2 7                       | AEGIS Protocol (IEEE                                                      | E 802.1x) v3.2.0                                     | ).3                             | •     |
| ✓ 3 <sup>-</sup>          | WLAN Transport                                                            |                                                      |                                 |       |
| ⊻ *                       | Internet Protocol (TCF                                                    | P/IP)                                                |                                 | -     |
| <                         |                                                                           |                                                      |                                 | >     |
|                           | ostall                                                                    | <u>J</u> ninstall                                    | P <u>r</u> operties             | 5     |
| Descri                    | iption                                                                    |                                                      |                                 |       |
| Trans<br>wide<br>acros    | mission Control Protoc<br>area network protocol<br>s diverse interconnect | ol/Internet Prot<br>that provides co<br>ed networks. | ocol. The defau<br>ommunication | lt    |
| ☑ Sho <u>v</u><br>☑ Notif | vicon in notification ar<br>yme when this conned                          | ea when conne<br>ction has limited                   | cted<br>or no connectiv         | /ity  |
|                           |                                                                           |                                                      |                                 |       |
|                           |                                                                           | 0                                                    | K Ca                            | ancel |

Pa kliknuti na *Add..* opciju da bi napravili novi profil za eduroam servis.

| 🕹 Wireless Network Connection Properties 🛛 🔹 🔀                                                                            |
|----------------------------------------------------------------------------------------------------|
| General Wireless Networks Advanced                                                                                        |
| ✓ Use Windows to configure my wireless network settings                                                                   |
| Available networks:                                                                                                    |
| To connect to, disconnect from, or find out more information<br>about wireless networks in range, click the button below. |
| View Wireless Networks                                                                                                    |
| Preferred networks:<br>Automatically connect to available networks in the order listed<br>below:                          |
| Move up                                                                                                    |
| Move down                                                                                                    |
| Add Remove Properties Learn about setting up wireless network Advanced                                                    |
| configuration.                                                                                                    |
|                                                                                                    |
| OK Cancel                                                                                                    |

U prozoru koji će se otvoriti, kod opcije **Network name (SSID)**, upisati ime mreže: eduroam (bitno je da sva slova budu mala!). U delu **Wireless network key**, za opcije **Network Authentication** i **Data encription** u padajućem meniju obeležiti **WPA2** i **AES** respektivno. Na kraju kliknuti na tab **Authentication** u vrhu prozora.

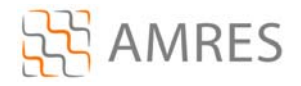

| <u>.</u> v | Vireless Network Connection Properties ?X                                                      |
|------------|------------------------------------------------------------------------------------------------|
| Ge         | neral Wireless Networks Advanced                                                               |
| 4          | Wireless network properties                                                                    |
|            | Association Authentication Connection                                                          |
|            | Network name (SSID): eduroam                                                                   |
|            | Connect even if this network is not broadcasting<br>Wireless network key                       |
|            | This network requires a key for the following:                                                 |
|            | Network Authentication: WPA2                                                                   |
|            | Data encryption:                                                                               |
|            | Network key:                                                                                   |
|            | Confirm network key:                                                                           |
|            | Key inde <u>x</u> (advanced): 1                                                                |
|            | ✓ The key is provided for me automatically                                                     |
|            | This is a <u>computer-to-computer</u> (ad hoc) network; wireless<br>access points are not used |
|            | OK Cancel                                                                                      |

U *Authentication* prozoru za *EAP type* odabrati SecureW2 EAP-TTLS, zatim isključiti *Authenticate as computer when computer information is available*. I na kraju kliknuti *OK*.

| Association       Addientication       Connection         Select this option to provide authenticated network access for wireless Ethernet networks.         ✓ Enable IEEE 802.1x authentication for this network         EAP type:       SecureW2 EAP-TTLS         Protected EAP (PEAP)       SecureW2 EAP-TTLS         Smart Card or other Certificate |  |  |
|----------------------------------------------------------------------------------------------------|--|--|
| Select this option to provide authenticated network access for wireless Ethernet networks.         ✓ Enable IEEE 802.1x authentication for this network         EAP type:       SecureW2 EAP-TTLS         Protected EAP (PEAP)         SecureW2 EAP-TTLS         Smart Card or other Certificate                                                         |  |  |
| Enable IEEE 802.1x authentication for this network EAP type: SecureW2 EAP-TTLS Protected EAP (PEAP) SecureW2 EAP-TTLS Smart Card or other Certificate                                                                                                    |  |  |
| EAP type: SecureW2 EAP-TTLS<br>Protected EAP (PEAP)<br>SecureW2 EAP-TTLS<br>Smart Card or other Certificate                                                                                                    |  |  |
| Protected EAP (PEAP)<br>SecureW2 EAP-TTLS<br>Smart Card or other Certificate                                                                                                    |  |  |
| Sectiew 2 EAPSTILS<br>Smart Card or other Certificate                                                                                                    |  |  |
|                                                                                                    |  |  |
|                                                                                                    |  |  |
| Authenticate as computer when computer information is a                                                                                                    |  |  |
|                                                                                                    |  |  |
| Authenticate as guest when user or computer information is                                                                                                    |  |  |
| unavailable                                                                                                    |  |  |
|                                                                                                    |  |  |
|                                                                                                    |  |  |
|                                                                                                    |  |  |
|                                                                                                    |  |  |
|                                                                                                    |  |  |

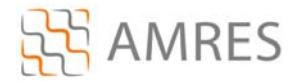

Zatim u Wireless Network Connection Properties kliknuti OK i na taj način zatvoriti prozor.

| 🕹 Wireless Network Connection Properties 🛛 🔹 🔀                                                                            |
|----------------------------------------------------------------------------------------------------|
| General Wireless Networks Advanced                                                                                        |
| ✓ Use Windows to configure my wireless network settings                                                                   |
| Available networks:                                                                                                    |
| To connect to, disconnect from, or find out more information<br>about wireless networks in range, click the button below. |
| View Wireless Networks                                                                                                    |
| Preferred networks:<br>Automatically connect to available networks in the order listed<br>below:                          |
| Leduroam (On Demand) Move up                                                                                              |
| Move down                                                                                                    |
| Add Remove Properties                                                                                                    |
| Learn about <u>setting up wireless network</u> Advanced                                                                   |
|                                                                                                    |
| OK Cancel                                                                                                    |

Na ovaj način je završeno podešavanje računara kao i podešavanje SecureW2 softvera u cilju povezivanja na eduroam mrežu. Ova konfiguracija će ostati sačuvana u računaru i nije je potrebno opet podešavati pri ponovnom pristupu eduroam-u.

Da bi pristupili eduroam servisu potrebno je da se nalazite u području pokrivenim eduroam signalom, za više informacija o tome gde sve postoje eduroam tačke pristupa pogledati na adresi: <a href="http://monitor.eduroam.org/eduroam\_map.php?kml=europe">http://monitor.eduroam.org/eduroam\_map.php?kml=europe</a> capital.

Potrebno je kliknuti na ikonicu u donjem desnom uglu ekrana, prikazanoj na slici:

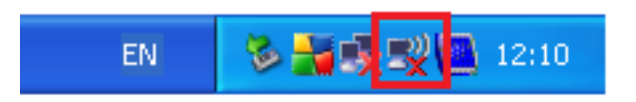

Što će otvoriti prozor Wireless Network Connection, u kome je potrebno odabrati **eduroam** mrežu (ako se na listi ne vidi eduroam mreža, kliknuti na **Refresh network list**) i kliknuti **Connect**.

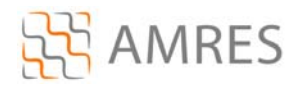

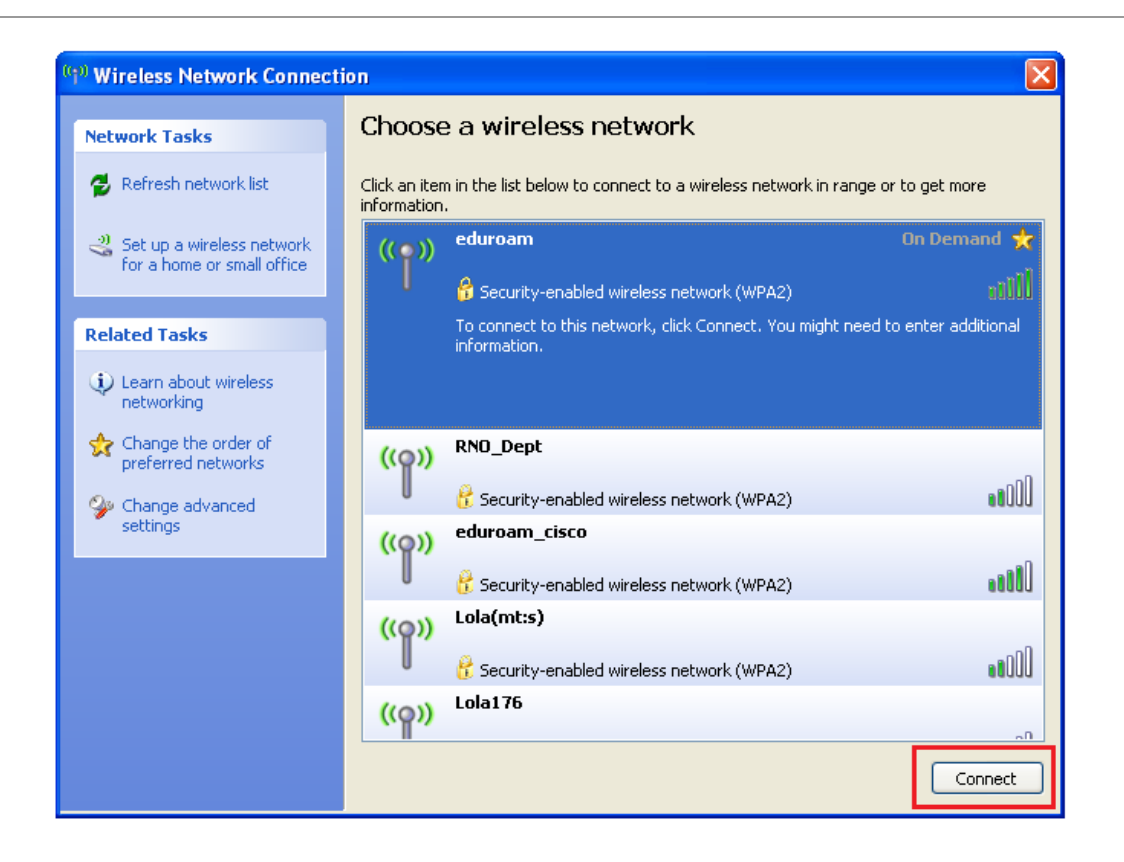

Nakon toga, ako je sve podešeno ispravno, trebalo bi da se Vaš računar konektuje na eduroam mrežu.

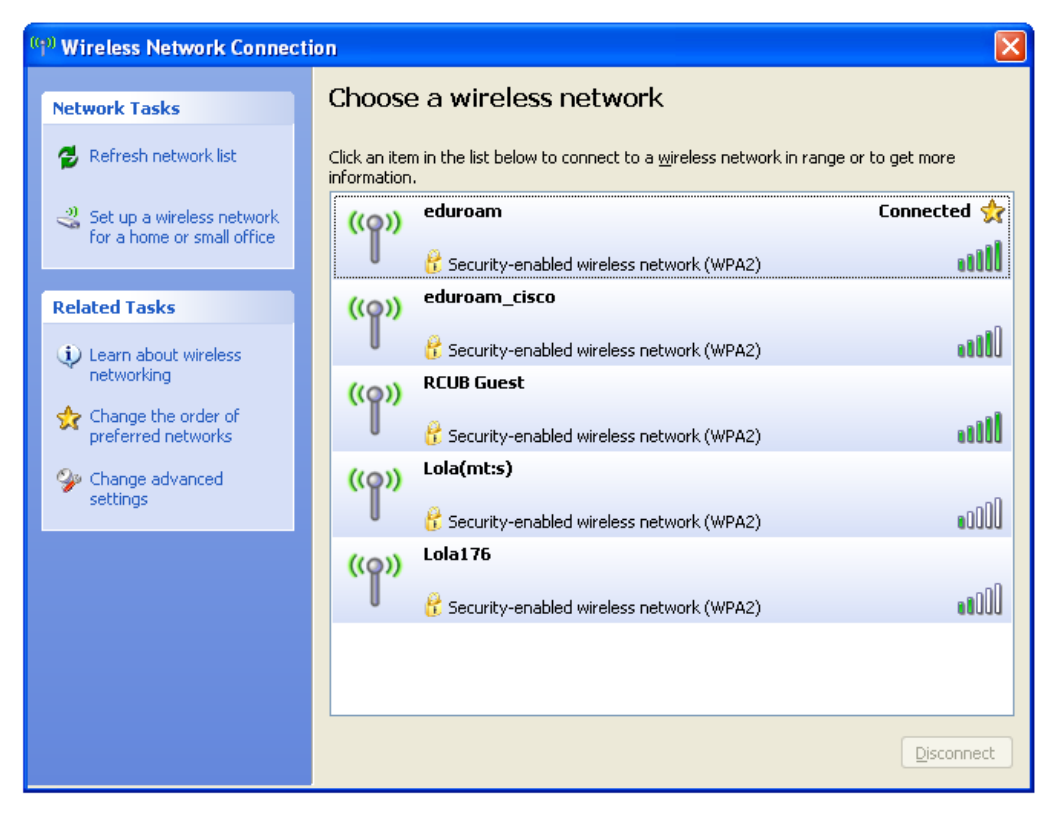